# Kabinet elérése otthonról

## SSH (távoli belépés a kabinetbe) Windows alatt PUTTY használatával

SSH: <u>https://hu.wikipedia.org/wiki/Secure\_Shell</u> (magyar) <u>https://en.wikipedia.org/wiki/Secure\_Shell</u> (angol)

- 1. Töltsd le a putty-ot: https://www.chiark.greenend.org.uk/~sgtatham/putty/latest.html
- 2. Indítsd el a putty.exe-t!
- 3. A Host Name mezőbe írd be a *linux.inf.u-szeged.hu* címet! Amennyiben szeretnéd menteni a későbbi belépésekhez, akkor a Saved Sessions alatti inputba írd be a kívánt nevet majd nyomj rá a Save gombra! Ezután az Open-nel csatlakozhatsz a szerverhez.

| 8                                                                                                    | PuTTY Configuration                                                                                                    |                                                                            |  |  |  |
|----------------------------------------------------------------------------------------------------|----------------------------------------------------------------------------------------------------|----------------------------------------------------------------------------|--|--|--|
| Category:<br>Session<br>Colory<br>Terminal<br>Category<br>Colory<br>Connection<br>Colory<br>Connection<br>Colory<br>Colory<br>Connection<br>Colory<br>Connection<br>Colory<br>Colory<br>Connection<br>Colory<br>Colory | Basic options for your PuTTY ses         Specify the destination you want to connect         Hort Lowe (c. IP address)         linux.inf.u-szeged hu         Connection type:         Raw       Telnet         Raw       Telnet         Soved Sessions         Default Settings         Close window on exit:         Always | sion<br>t to<br>Port<br>22<br>Senjal<br>Load<br>Save<br>Delete<br>ean exit |  |  |  |
| About                                                                                                    | <u>O</u> pen                                                                                                    | <u>C</u> ancel                                                             |  |  |  |

4. Ezt követően a h-s azonosítót és jelszavad megadásával be kell tudnod lépni a szerverre.

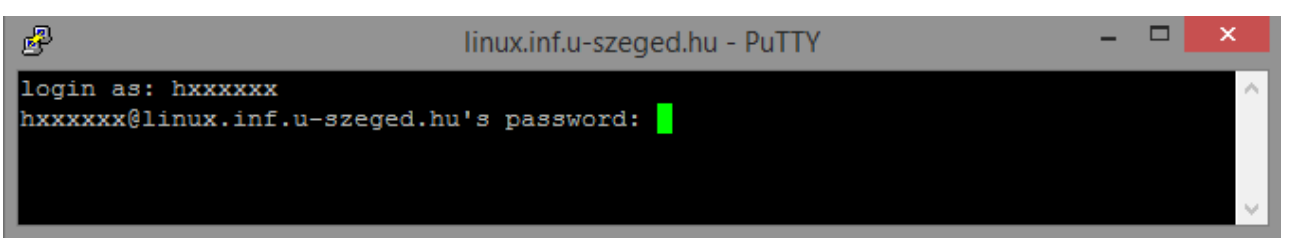

Ezzel a bejelentkezéssel megkapod egyből a home könyvtáradat is, illetve a HOME környezeti változó is helyesen állítódik be. Jó gyakorlást!

Tipp: a **Host Name** elé beírhatod a hxxxxxx@ előtagot (tehát *hxxxxxx@linux.inf.u-szeged.hu* lesz), így a bejelentkezésnél már csak a jelszót kell megadni.

### SSH (távoli belépés a kabinetbe) Linux alatt

1. Nyiss egy terminál ablakot!

2. Add ki az *ssh hxxxxxx@linux.inf.u-szeged.hu* parancsot, majd add meg a jelszavadat! Ezután a kabineten belüli dolgaidat látod, mintha egy kabinetes gépet használnál.

| Terminal                                                                                                    |  |
|----------------------------------------------------------------------------------------------------|--|
| <pre>- \$ ssh h999998@linux.inf.u-szeged.hu<br/>The authenticity of host 'linux.inf.u-szeged.hu (10.3.1.14)' can't be established.<br/>ECDSA key fingerprint is 81:e5:a2:62:45:c8:bc:2e:31:11:05:38:87:83:cb:d2.<br/>Are you sure you want to continue connecting (yes/no)? yes<br/>Warning: Permanently added 'linux.inf.u-szeged.hu,10.3.1.14' (ECDSA) to the list of known hosts.<br/>h999998@linux.inf.u-szeged.hu's password:<br/>Linux linux4.inf.u-szeged.hu 3.2.0-4-amd64 #1 SMP Debian 3.2.65-1+deb7u1 x86_64</pre> |  |
| <pre>************************************</pre>                                                                                                    |  |
| <pre>* a kornyezetet biztositsa, amit egy tanteremben levo munkaallomas biztosit. * * * A szerver mukodesevel, a bejelentkezessel kapcsolatos problemaikat kerjuk * * a kabinet@inf.u-szeged.hu cimen jelezzek. * ***********************************</pre>                                                                                                    |  |

A távoli kapcsolatból az exit utasítás segítségével lehet kilépni!

## SFTP (Secure File Transfer Protocol) Windows alatt WinSCP használatával

Fájlok beszerzéséhez valamilyen SFTP-t támogató kliens szükséges, ilyen például a **WinSCP**. Letöltés: <u>https://winscp.net/eng/download.php</u>. Letöltés után telepítsd a programot, majd indítsd el! Kattints az új webhely gombra, Fájlprotokollnak válaszd az SFTP-t, majd töltsd ki a szövegmezőket! Érdemes a **Mentés** gombra kattintással elmenteni a bevitt adatokat, hogy a későbbiekben ne kelljen többször begépelni azokat. Itt a jelszót is elmentheted.

| 🔒 Bejelentkezés                                        |                                                            | – 🗆 🗙            |                                  |             |        |
|--------------------------------------------------------|------------------------------------------------------------|------------------|----------------------------------|-------------|--------|
| 😰 Új webhely                                           | Munkamenet<br>Fájlprotokoll:<br>SFTP V<br>Kjszolgáló neve: | Port száma:      |                                  |             |        |
|                                                        | linux.inf.u-szeged.hu                                      | 22 束             | Munkamenet mentése webhelyként   | ?           | ×      |
|                                                        | Felhasználónév:     Jelszó:       hxxxxxx     •••••••      | •••••            | Webhely neve:                    |             |        |
|                                                        | Mentés 🔽                                                   | Haladó 🔽         | hxxxxxx@linux.inf.u-szeged.hu    |             |        |
|                                                        |                                                            |                  | <u>М</u> арра:                   |             |        |
|                                                        |                                                            |                  | <nincs></nincs>                  |             | $\sim$ |
|                                                        |                                                            |                  | 🧹 Jelszó mentése (nem szükséges) |             |        |
|                                                        |                                                            |                  | Asztali parancsikon létrehozása  |             |        |
| Eszközök   Kezelés  Kezelés  Kezelés  Kezelés  Kezelés | Belépés ▼ Bezá<br>et bezárásakor                           | rás <u>S</u> úgó | OK Mégsem                        | <u>S</u> úg | ó      |

Ezután válaszd ki az elmentett kapcsolatot (webhelyet), s kattints a Belépés gombra!

| 🛃 Bejelentkezés                                | -                                                                                                    |
|------------------------------------------------|----------------------------------------------------------------------------------------------------|
| 🚅 Új webhely<br>📮 hxxxxxx@inux.inf.u-szeged.hu | Munkamenet<br>Fájlprotokoll:<br>SFTP<br>Kiszolgáló neve: Port száma:<br>linux.inf.u-szeged.hu 22<br>Eelhasználónév: Jelszó:<br>hxxxxxx<br>Módosítás Haladó |
| Eszközök ▼ Kezelés ▼                           | Belépés ▼ Bezárás Súgó                                                                                                    |

Bejelentkezés után egy total commanderes felületet kapsz (amennyiben a telepítésnél ezt választottad).

| 🗟 oktatas – karai@linux.in                                | nf.u-szeged.h        | u – WinSCP                            |                                |                   |                                     |           |                        |           | o x       |
|-----------------------------------------------------------|----------------------|---------------------------------------|--------------------------------|-------------------|-------------------------------------|-----------|------------------------|-----------|-----------|
| <u>H</u> elyi <u>K</u> ijelölés <u>F</u> ájlok <u>P</u> a | arancsok <u>L</u> ap | pok <u>B</u> eállítások <u>T</u> ávol | <u>S</u> úgó                   |                   |                                     |           |                        |           |           |
| 💀 🚼 🧝 Szinkronizálás                                      | 🗵 🐇                  | 😰 🔅 💣 Művele                          | eti sor 👻 Átviteli beállításol | k Alapértelmezett | + 🤶 -                               |           |                        |           |           |
| 📮 🔤 @linux.inf.u-szege                                    | ed.hu 🗙 耳            | 🖣 Új lap 👻                            |                                |                   |                                     |           |                        |           |           |
| 👝 D: Data 🔹 🎽                                             | - 🝸 -                | 🔶 • 🔶 • 📘 🔽                           | 🟦 ଓ 🐁                          |                   | 🔤 pub 🔹 💆 = 🏹 = 🖕 =                 | 🔶 - 📔 🕯   | 🔽 🏫 😋 📄 Fájlok I       | eresése 🔒 |           |
| 🗄 📑 Feltöltés 👻 🛒 Szerke                                  | esztés 👻 🗙           | 🏒 🕞 Tulajdonságo                      |                                | 7                 | Letöltés - 👿 Szerkesztés - 🗙        | 🚽 🖪 Tulaj | jdonságok 👻 🔛 Új 🗸     | • • • •   |           |
| D:\Suli\oktatas\                                          |                      |                                       |                                | _                 | /n/pub/                             |           |                        |           |           |
| Név ^                                                     | Méret                | Típus                                 | Módosult                       |                   | Név                                 | Méret     | Módosult               | Jogok     | Tulajdo 🛆 |
| <b>t.</b>                                                 |                      | Szülő mappa                           | 2023. 09. 12. 20:40:59         |                   | szghalozatok                        |           | 2010. 10. 05. 15:50:40 | rwxr-xr-x | bohus     |
| oprendszerek                                              |                      | Fájlmappa                             | 2023. 08. 21. 9:31:23          |                   | szgrafika                           |           | 2011. 05. 04. 15:11:57 | rwxr-xr-x | nagya     |
| szakdolgozat                                              |                      | Fájlmappa                             | 2023. 09. 22. 13:18:08         |                   | Szkriptnyelvek                      |           | 2018. 09. 04. 10:51:22 | rwxrwsr-x | dombijd   |
| 🔊 Kurzus követelménye                                     | 74 KB                | Adobe Acrobat do                      | 2023. 09. 12. 20:40:43         |                   | Szoftverfejlesztes                  |           | 2023. 03. 20. 11:46:16 | rwxrwxr-x | alexin    |
| TVSZ_20220819.pdf                                         | 1 290 KB             | Adobe Acrobat do                      | 2022. 12. 13. 11:18:42         |                   | SzoftverfejlesztesaGyakorlatban     |           | 2008. 10. 15. 9:51:37  | rwxr-xr-x | 20027     |
| 🛃 TVSZ-TÜR_20221118.p                                     | 1 310 KB             | Adobe Acrobat do                      | 2023. 09. 20. 11:05:44         |                   | SzoftverfejlesztesazEgeszsegiparban |           | 2010. 02. 18. 13:15:05 | rwxr-xr-x | otdk2015  |
|                                                           |                      |                                       |                                |                   | SzoftverMinoseg                     |           | 2013. 10. 15. 15:02:24 | rwxr-xr-x | lac       |
|                                                           |                      |                                       |                                |                   | SzoftvertesztelesAlapjai            |           | 2018. 02. 08. 15:02:10 | rwxrwxr-x | beszedes  |
|                                                           |                      |                                       |                                |                   | SzoftvertesztelesGyakorlata         |           | 2019. 02. 12. 21:30:14 | PWXPWXF-X | beszedes  |
|                                                           |                      |                                       |                                |                   | TANGO                               |           | 2018. 04. 10. 13:39:37 | rwxrwxr-x | 20033     |
|                                                           |                      |                                       |                                |                   | - Terinformatika                    |           | 2012. 09. 27. 11:27:20 | rwxr-xr-x | katona    |
|                                                           |                      |                                       |                                |                   |                                     |           | 2017. 02. 15. 12:06:57 | rwxrwsr-x | beszedes  |
|                                                           |                      |                                       |                                |                   | - TesztMenedzsment                  |           | 2014. 03. 04. 10:27:33 | rwxrwxr-x | beszedes  |
|                                                           |                      |                                       |                                |                   | topmorf                             |           | 2023. 09. 20. 10:20:31 | rwxr-xr-x | palagyi   |
|                                                           |                      |                                       |                                |                   | 📊 tuszi                             |           | 2015. 09. 03. 8:31:09  | rwxrwxrwx | root      |
|                                                           |                      |                                       |                                |                   | UzletiWebTechnologiak               |           | 2011. 09. 19. 13:39:52 | rwxr-xr-x | chollo    |
|                                                           |                      |                                       |                                |                   | VallinfoRSZ                         |           | 2022. 09. 02. 13:51:59 | rwxr-xr-x | hpeter    |
|                                                           |                      |                                       |                                |                   | vazkijeloles                        |           | 2023. 09. 19. 14:37:15 | rwxr-xr-x | palagyi   |
|                                                           |                      |                                       |                                |                   | webtart                             |           | 2010. 08. 28. 18:30:55 | rwxr-xr-x | chollo    |
|                                                           |                      |                                       |                                |                   | WebTervezes                         |           | 2013. 02. 18. 7:11:37  | rwxr-xr-x | chollo    |
|                                                           |                      |                                       |                                |                   | WSPS6                               |           | 2019. 02. 23. 12:24:40 | rwxrwxr-x | jszucs    |
|                                                           |                      |                                       |                                |                   | A KosziH.pdf                        | 855 KB    | 2018. 09. 06. 9:10:44  | rw-rr     | viragh 🗸  |
|                                                           |                      |                                       |                                |                   | <                                   |           |                        |           | >         |
| 0 B / 2,60 MB - 0 / 5                                     |                      |                                       |                                |                   | 0 B / 854 KB - 0 / 153              |           |                        |           | 1 rejtet  |
|                                                           |                      |                                       |                                |                   |                                     |           |                        | SFTP-3 🔒  | 0:02:21   |

Az egyik oldalon a lokális gépedet látod a másik oldalon pedig a távoli gép adatait. A távoli gépen a **/n/pub** könyvtárban találhatod meg az anyagokat, amit aztán lemásolhatsz a lokális gépedre.

#### SFTP Linux alatt terminálból

Nyiss egy terminált majd használd az **sftp** parancsot! A lenti *zizo* helyett a h-s azonosítót használd, illetve az ahhoz tartozó jelszót add meg!

```
zizo@linux4:~$ sftp zizo@linux.inf.u-szeged.hu
zizo@linux.inf.u-szeged.hu's password:
Connected to linux.inf.u-szeged.hu.
sftp>
```

Ezután a fenti **sftp>** prompt-ot fogod visszakapni, mely a kabinetes környezetet látja. A legtöbb parancshoz tartozik egy '**l**' prefixes megfelelője is, mely a lokális gépre vonatkozik (ahonnan sftp-zel). Például:

Is -> a távoli gépen hajt végre egy listázást az aktuális könyvtárra

IIs -> a lokális gépen hajt végre egy listázást

Így a kabinetes szerveren található anyagokat (jelen példában progalap) úgy tudod a saját gépedre másolni, ha használod a **get** parancsot.

```
~$ sftp zizo@linux.inf.u-szeged.hu
zizo@linux.inf.u-szeged.hu's password:
Connected to linux.inf.u-szeged.hu.
sftp> cd /pub/progalap/
sftp> cd Gyakorlat/
sftp> ls
gyak01 gyak02 gyak03 gyak04 gyak05 gyak06 gyak07 gyak08 gyak09
sftp> get -r gyak
gyak01/ gyak02/ gyak03/ gyak04/ gyak05/ gyak06/ gyak07/ gyak08/
sftp> get -r gyak01/
Fetching /n/pub/ProgramozasAlapjai/Gyakorlat/gyak01/ to gyak01
Retrieving /n/pub/ProgramozasAlapjai/Gyakorlat/gyak01
Retrieving /n/pub/ProgramozasAlapjai/Gyakorlat/gyak01/2-megoldas
/n/pub/ProgramozasAlapjai/Gyakorlat/gyak01/2-megoldas/01-feladat.txt
/n/pub/ProgramozasAlapjai/Gyakorlat/gyak01/2-megoldas/04-hazi.txt
/n/pub/ProgramozasAlapjai/Gyakorlat/gyak01/2-megoldas/03-hazi.txt
/n/pub/ProgramozasAlapjai/Gyakorlat/gyak01/anyag.txt
Retrieving /n/pub/ProgramozasAlapjai/Gyakorlat/gyak01/1-anyag
/n/pub/ProgramozasAlapjai/Gyakorlat/gyak01/1-anyag/01-feladat.txt
/n/pub/ProgramozasAlapjai/Gyakorlat/gyak01/1-anyag/00-linkek.html
n/pub/ProgramozasAlapjai/Gyakorlat/gyak01/1-anyag/02-hazi.txt
/n/pub/ProgramozasAlapjai/Gyakorlat/gyak01/1-anyag/04-hazi.txt
/n/pub/ProgramozasAlapjai/Gyakorlat/gyak01/1-anyag/03-hazi.txt
n/pub/ProgramozasAlapjai/Gyakorlat/gyak01/1-anyag/jelszovaltas.pdf
 ftp> lls
    ext ext-src ext-test GOP111-MR_8717 gyak01 perf temp
```

A fenti terminálban látható, milyen módon kell használni az sftp-t. A *zizo* felhasználó helyett használd a saját h-s azonosítódat! A megfelelő helyre navigálás után add ki a **get –r gyak01** parancsot, hogy letöltsd a gyak01 mappát a lokális géped aktuális könyvtárába (**Ipwd** adja meg, ott váltani az **Icd**-vel tudsz). Az sftp-ből az **exit** parancs kiadásával tudsz kilépni.